## How to set up a Parent or other Authorized User

to make payments ONLINE to your account

- 1. Student logs on to NewCleis
- 2. Student clicks on *View and Pay my Bill* And will be brought to this screen:

| ur account | view bills                       | make payment        | basket      | help s      | ign out    | Sea                                |
|------------|----------------------------------|---------------------|-------------|-------------|------------|------------------------------------|
|            |                                  |                     |             | Stude       | nt Acco    | unt Online                         |
|            |                                  |                     |             |             |            |                                    |
|            | Fe                               | e Payment           | Deadlin     | e for       | Spring     | 2019 is FEBRUARY 8, 2019           |
| pay your E | nrollment De                     | posit, click on "ma | ike payment | t" in the d | ark blue b | ar above or the "Click here        |
| make a pay | ment in the                      | rour Account box, b | elow.       |             |            |                                    |
| Your /     | Account                          |                     |             |             |            | Your Bills                         |
| Previou    | Previous Term Balance            |                     |             | \$.00       |            |                                    |
| Curren     | Current Term Charges & Payments  |                     |             | 390.54      |            | No recent bills for your account.  |
| Curren     | Current Term Pending Aid Credits |                     |             | \$.00       |            |                                    |
| Total A    | mount Due                        |                     | \$17,       | 390.54      |            | Saved Accounts                     |
| Click h    | ere to make                      | a payment           |             |             |            |                                    |
| Click h    | ere to see tr                    | ansaction history   |             |             |            | You have no saved payment methods. |
| Your F     | Recent Onli                      | ne Payments         |             |             |            | Text Alerts Setup                  |
|            |                                  |                     | l           | View All    |            |                                    |
| You ha     | You have no recent payments.     |                     |             |             |            | Text Alerts Setup                  |
|            |                                  |                     |             |             |            | -                                  |
| Additi     | onal User/                       | Parent Usernam      | ie          |             |            |                                    |
|            |                                  |                     |             | dd New      | 1          |                                    |

- 3. Click on Add New in the Additional User/Parent Username section
- 4. Complete the following information for the person you wish to set up. Yes! You may set up more than one person

Yes! You may authorize them to be able to receive text and email alerts.

| Fee Payment Deadline for Sp                                                                                                    | oring 2019 is FEBRUARY 8, 2019 !                                 |                                                                                                    |
|----------------------------------------------------------------------------------------------------|------------------------------------------------------------------|----------------------------------------------------------------------------------------------------|
| Additional User/Parent Username Information                                                                                                    |                                                                  |                                                                                                    |
| Parent Username<br>First Name                                                                                                    | · · ·                                                            | The <b>Parent Username</b> will be the login user ID for the                                                                                                    |
| Last Name                                                                                                    | *                                                                | the Parent Username.                                                                                                    |
| Email Address<br>Confirm Email Address<br>Relationship to Student<br>Phone Number<br>Address Line 1                                                                                                    |                                                                  | Enter the Parent's (or authorized user) information including their email address. Fields with * are mandatory.                                                                                                    |
| Address Line 2<br>City<br>State                                                                                                    |                                                                  |                                                                                                    |
| ZIP<br>Add a note to the welcome email (optional)                                                                                                    |                                                                  | Add a personal note to the welcome email that will be sent to the person above.                                                                                                    |
| Should this person<br>be allowed to log in?<br>have permission to access electronic bills and if so,<br>also receive electronic bill email notifications?<br>be allowed to receive SMS (text message) notifications?<br>A welcome email will be sent to the email address entered abov<br>will contain the optional note, login ID, temporary password and<br>access this site. | Yes ○ No Access & Receive Emails ✓ Yes ○ No  The email a link to | CHOOSE YES so that this person may log in to this<br>online payment system and make payments to your<br>account.<br>CHOOSE ACCESS & RECEIVE EMAILS so that this<br>person will have access to electronic bills and receive<br>electronic bill information<br>CHOOSE YES so that this person may receive text<br>notifications. Parent will set up details once they log<br>in. |